## **Disabling Disc Caching**

Before attempting, please ensure that the touch screen is working accurately, and you have a USB Keyboard present.

- Open the top door and insert the USB Keyboard into one of the available USB slots located on the Quixant Qxi 6000 PC
- Close the top door
- Power on the machine
- Allow the machine to boot up fully into game with all doors shut
- Press Ctrl and Esc on your USB Keyboard
- To the bottom left hand side of the screen, you will see the following options;
  - o All Programs
  - $\circ$  Computer
  - Control Panel in the bottom left hand side of the screen
- Select Control Panel
- Once in Control Panel select Device Manager using your touch screen
- Press Enter key on your keyboard to confirm the selection
- You are now in Device Manager
- From the list use the 'arrow down' key on the keyboard to navigate to Disk Drives
- Once on Disk Drive use the 'arrow right' key to open the Disk Drive
- Next press the arrow down key to navigate to the Kingston Drive
- Press the Enter key on your keyboard to confirm this selection
- This will bring up the 'Kingston Disc Device Properties' page
- Select the Policies Tab
- Select the 'Quick Removal' option \*Please note, you will see a blue 'dot' appear next to this option and the tick will no longer be visible for Disc Cache\*
- Select 'OK' on the touch screen to confirm the setting change you have made
- When prompted, select 'Yes' to confirm that you want to change the setting
- The machine will now reboot
- Open the top door and remove your USB keyboard
- Close top door